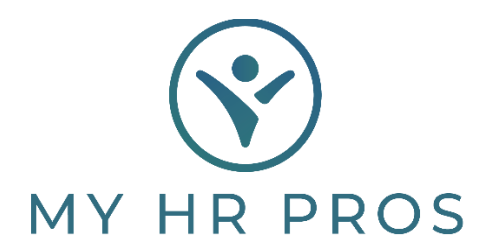

## My HR Dashboard Employee Self Service Portal – Setup Direct Deposit

- 1. Go to <u>www.myhrprofessionals.com</u>
- 2. Click on "Login" and Select "Employee Portal"

| SOLUTIONS                          | RESOURCES | ABOUT      | CONTACT                 | LOGIN     |
|------------------------------------|-----------|------------|-------------------------|-----------|
| 8 ADMIN                            | 💄 EM      | PLOYEES    | RESOURCE                | ES        |
| Admin Portal                       | Employ    | /ee Portal | Employee                | Training  |
| Client Support<br>Time & Attendanc | WebClo    | ock        | Job Postin<br>Questionn | g<br>aire |
| Appointment                        |           |            | Client Reso             | ource Hub |
| Scheduling                         |           |            | Forms                   |           |
|                                    |           |            | Send<br>Secure          |           |
|                                    |           |            | GET START               | ED        |

3. Enter the Username and Password you created.

If you are a new user, please request the self-service directions so you can register as a user.

| MY HR PROS                         |
|------------------------------------|
| Username                           |
| Password Show                      |
| Log In Register                    |
| Forgot Password? Forgot Username?  |
| Language: English 🗸 Privacy Policy |

4. On the left-hand side of the screen select "Pay" then select "Direct Deposit"

|                         | Home                                    | Pay                |
|-------------------------|-----------------------------------------|--------------------|
|                         | Personal                                | Pay History        |
|                         | ~~~~~~~~~~~~~~~~~~~~~~~~~~~~~~~~~~~~~~~ | Payroll Inquiry    |
|                         | Benefits                                | Direct Deposit     |
|                         | ⇒ \$<br>Pay                             |                    |
|                         | Documents                               |                    |
| 5. Select "Add Account" |                                         |                    |
|                         |                                         |                    |
|                         |                                         |                    |
|                         | 🗏 Test Calcu                            | Ilator Add Account |
|                         |                                         |                    |
|                         |                                         |                    |

6. Complete all required field marked by an asterisk (\*). An image of a sample check is provided, to guide you on the definitions of routing Number and Account Number

|                        |             | Advantage in the second second |
|------------------------|-------------|----------------------------------------------------------------------------------------------------|
| Routing Number         | * Bank Nome | Box.                                                                                                    |
| XECONXX                |             | the base of the second second  |
| Account Type           |             | 1 YOUR BANK                                                                                                    |
| ~                      |             | 44447                                                                                                    |
| Account Number         |             | (Transit Number / ABA Routing Number) (Account Number) (Chock Number)                                                                                                    |
| 30003000               | Show        |                                                                                                    |
| Confirm Account Number |             |                                                                                                    |
| 300000000              | Show        |                                                                                                    |
| Settings               |             |                                                                                                    |
| Deposit Method         |             | * Amount                                                                                                    |
| ~                      |             |                                                                                                    |
| Asicanam               |             |                                                                                                    |
|                        |             |                                                                                                    |
|                        |             |                                                                                                    |

7. Deposit Metod must be "Remainder" if wanting full paycheck deposited. After all fields are complete, click "Add"

| Settings                                     |          |
|----------------------------------------------|----------|
| * Deposit Method ⑦<br>Remainder v<br>Maximum | * Amount |
|                                              |          |
| Add Cancel                                   |          |

8. After clicking "Add" you will get this prompt with Terms and conditions. Please READ carefully. If you agree with these Terms and Conditions, click on "I accept the Term and Conditions" and save changes.